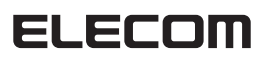

# セキュリティソフト

**PASS**(Password Authentication Security System)

**PASS**(Password Authentication Security System) × AES

# Windows 8 補足説明書

本説明書は、USB フラッシュメモリで使用するセキュリティソフト[PASS]および[PASS× AES]を Windows で使用するための準備と注意事項等について説明してい ます。ご使用になる前によくお読みください

「PASS」および「PASS × AES」の操作方法については、「PASS」および「PASS × AES」のユーザーズマニュアルをお読みください。

## Windows 8 で PASS × AES を使用する

#### PASS/PASS × AES を使用する前に

PASS および PASS × AES は、プログラムを USB フラッシュメモリ内にコピーして使用 します。

次の方法で、プログラムをお使いの USB フラッシュメモリ内にコピーしてください。

- 以下の説明は、「PASS × AES」の画面で、説明しています。「PASS」の場合 12 も、手順は同じです。「PASS × AES」の記載部分を「PASS」に置き換えてお 読みください。
- 1 ホームページからプログラムファイルをダウンロードします。
  - ●スタート画面でダウンロードする場合
  - 1. ホームページで ♀ ♥♥♥■♥♥♥ をクリックしてプログラムをダウンロードします。
  - 2. 画面下にダイアログが表示されたら、 「保存」をクリックします。 プログラムが保存されます。

| 77イルを聞く 保存 キャンセル |         |              |   |   |  |  |  |  |
|------------------|---------|--------------|---|---|--|--|--|--|
|                  | $\odot$ | $\checkmark$ | Ø | ∢ |  |  |  |  |

#### ●デスクトップ画面でダウンロードする場合

- 1. ホームページで ♀ ♥♥♥♥♥ をクリックしてプログラムをダウンロードします。
- 2. 操作の選択ダイアログが表示されたら、 「保存」をクリックします。 プログラムが保存されます。

※プログラムは、ユーザーフォルダ内 の「ダウンロード」フォルダに保存さ れます。

| Windows Internet Explorer                      | ×  |
|------------------------------------------------|----|
| security_passxaes_120904.zip で行う操作を選んで<br>ださい。 | e< |
| サイズ: 1.00 MB<br>サイト: dl.elecom.co.jp           |    |
| 伊く(○)     アァイルは自動保存されません。                      |    |
| ● 保存(S)                                        | )  |
| <ul> <li>→ 名前を付けて保存(A)</li> </ul>              |    |
| キャンセル                                          | L  |

ダウンロードしたファイルを解凍します。

(U)

7. ダウンロード後に表示されるダイアログで、「ファイルを開く」(スタート画面 の場合)または「フォルダーを開く」(デスクトップ画面)をクリックします。

ファイルを開く(Q) ・ (フォルダーを開く(P)) ダウンロードの表示(Y) アイルを聞く 間じる  $\checkmark$   $\checkmark$   $\rightarrow$ 

エクスブローラーが開き、ダウンロードしたファイルが表示されます。

2 ファイルを選択して、エクスプロー ラーの[タブ]の「すべてを展開」をク リックします。 ファイルが解凍されます。

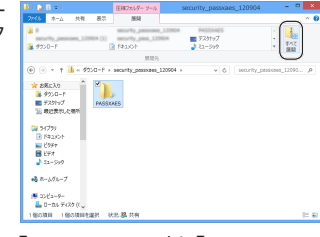

③ お使いの USB フラッシュメモリに「PASS(.exe)」と「PASS.app フォルダ」または「PASS × AES(.exe)」と「PASS × AES.app フォ ルダ」をコピーします。

√▲「PASS.app」/「PASS×AES.app」はMacintoshで使用するプログラムです。

- 1. USB フラッシュメモリを USB ポー リムーバブル ディスク (F:) トに接続します。右上に表示される リムーパブルドライブに対して行う操作を選 んでくたさい メッセージをクリックします。 2. 操作を選択するダイアログが表示され
- たら、「フォルダーを開いてファイル 表示」をクリックします。 エクスブローラーが開き、USB フラッ シュメモリのフォルダーが開きます。

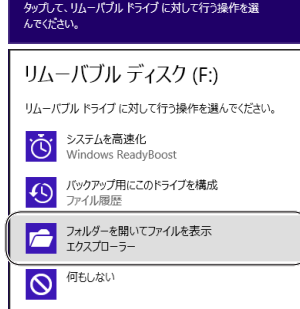

3. フラッシュメモリ内に、展開したフォルダ内の「PASS(.exe)」と「PASS.app フォルダ」または「PASS × AES(.exe)」と「PASS×AES.app フォルダ」をコ ピーします。

| 0   🖓 🗿 =                                                                                                    | tert v-a ll                     | ムーバブル ディスク (F:)                                                                                                    |                                              | B ( Q B + 1)                                                            | PASSXAES                        |                                         |                    | - 0 ×                                                                          |
|----------------------------------------------------------------------------------------------------|---------------------------------|----------------------------------------------------------------------------------------------------|----------------------------------------------|-------------------------------------------------------------------------|---------------------------------|-----------------------------------------|--------------------|--------------------------------------------------------------------------------|
| 7745 8-5 共有 表示                                                                                                    | 82                              |                                                                                                    | ^ <b>D</b>                                   | 77イル ホーム 共有 表示                                                          |                                 |                                         |                    | ^ <b>6</b>                                                                     |
| 22- NONIT € 54-104-0800101                                                                                                    | 後の出た・ × H12・<br> 約1ビーた・ ■日本の日本目 | 1000 - 2000 - 20 | K - # 747#31<br>In () #29838<br># # ##Rodh#2 | 26- 101000                                                              | ● 時前日・ × 日日・<br>● 二二-日・ ■ 5日の定用 | 100 100 100 100 100 100 100 100 100 100 | →<br>2005年4<br>日本町 | <ul> <li>第三日本に通知</li> <li>第三日本に通知</li> <li>第三日本に対応</li> <li>第三日本に対応</li> </ul> |
| 91x78-F                                                                                                    | 基理                              | 108 BC                                                                                                    | 38.9                                         | 00x558-F                                                                | 52.12                           | 812                                     | 500                | 5623                                                                           |
| ⊕ ⊕ + ↑ ↓ 3)21-9- ↓                                                                                                    | いしーパブル アイスタ (ド:)                | <ul> <li>&lt; 0,(0)</li> </ul>                                                                                                    | 7739(F:)098 p                                | 🛞 💿 = 🕆 📕 = security, pass                                              | Des_120904 + PASSXAES           | ~ C                                     | PASSXAESON         | ж р                                                                            |
| 31 単立方はよりか。<br>32 ライブラリ<br>10 102000<br>10 2070<br>10 2070<br>10 | 55                              | OALØ-USTE.<br>PASSA<br>AES.app                                                                                                    | RASSY<br>AS                                  | * ERLAD<br># 500-5<br># 730+7<br># 82871-0497<br># 82871-0497<br># 5779 |                                 |                                         |                    |                                                                                |
| ≪ ホームガループ № コンピューター L D=210 Fr235 (                                                                                                    |                                 |                                                                                                    |                                              | ■ C077<br>■ C77<br>→ E1-599                                             | Ľ–                              |                                         |                    |                                                                                |
| D-26-9420 ()<br>D DVD RW F547<br>Ø T22-7/36-9420<br>B BROOVADO #**                                                                                                    |                                 |                                                                                                    | 10 M                                         | ₩ 30-239-<br>▲ 0-35-94-30 (t.,                                          |                                 |                                         |                    |                                                                                |

- すでに「PASS」または「PASS × AES」をご使用の場合 「PASS(.exe)」と「PASS.app」を一旦削除してから、「PASS×AES(.exe)」 と「PASS × AES.app フォルダ」をコピーしてください。パスワード、パス ワードレスの設定は引き継がれます。
- ③ 必ず USB フラッシュメモリ内にコピーした[PASS×AES(.exe)]を実行してくださ い。パソコンのデスクトップやフォルダからは実行できません。

| PASS×AES                                        |
|-------------------------------------------------|
| ② このアプリケーションは対応しているUSBフラッシュメモリ内からのみ起動が可能で<br>す。 |
| OK                                              |

#### PASS/PASS × AES を使用する

PASS および PASS × AES は、デスクトップ画面で使用します。スター 127 ト画面からは使用できません。

### セキュリティフォルダを作成する

PASS または PASS × AES をはじめて起動したときは、USB フラッシュメモリ内にセ キュリティフォルダを作成します。

- 🔍 作成したセキュリティフォルダを削除した場合も、次の手順で作成し直して ください。
- 🜗 「コンピューター」から USB フラッシュメモリをダブルクリックし ます。

1. 左下のエクスプローラーアイコンをクリックします。

- 6 2. 左側のツリーで「コンピューター」を選 択します。 **107**  

   ダウンロード

   アスクトップ

   最近表示し
   1 2-3 2057 2077 21-399 0-255 FeX 3.「コンピューター」が開きます。 例えば、パソコンの最後のドライブが 1000 NEV NEV 2000 Eの場合、「リムーバブル ディスク(F:)」 と表示されます。 -AL - 9000 第72819
   第回表示 ドライブのアイロー・ モデルよって異なります。 ドライブのアイコンは、お使いの 2 11-102 FOS (F 2017 A 8-1.91-4. 挿入した USB フラッシュメモリをダブルクリックします。 USB フラッシュメモリ内が表示されます。
- USB フラッシュメモリをパソコンに挿入したときに表示されるメッセージ
   をクリックして、表示されるダイアログをクリックすると直接 USB フラッ シュメモリ内が表示されます。

2 USB フラッシュメモリ内の[PASS(.exe)]または [PASS × AES(.exe)]をダブルクリックします。 初期設定画面が表示されます。

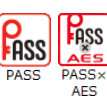

3 各項目を設定して[OK]ボタンをクリックします。

各項目の設定については、「PASS」および「PASS× AES」のユーザーズマ ニュアルをお読みください。

USBフラッシュメモリ内にセキュリ ティフォルダ「PASSフォルダ」が作成 されます。 また、PASS × AES 画面が表示され ます。

| Ø 🛛 🖓 🕌 = 1                                                                                                    | リムーノブル ディスク           |                 |               |                                |
|----------------------------------------------------------------------------------------------------|-----------------------|-----------------|---------------|--------------------------------|
| アイル         ホーム         共有         表           (1)         (1)         (1)         (1)         (1)                                                                                                    | 5                     | 1 2             | D             | A REDAT B                      |
| - 100000-<br>- 100100 - 100100                                                                                                    | 0110 DC-R • • \$80088 | 89,41<br>741/8- | 70,974 20,000 | <ul> <li>1 第50010長年</li> </ul> |
| クロプポード                                                                                                    | 當理                    | ROL             | 581           | 道沢                             |
| (e) (e) - + (e) + 3261-4                                                                                                    | P- + 92               | × 0             | 30-105 70     | <ul> <li>(*)(*)(*)</li> </ul>  |
| <ul> <li>Ebfr</li> <li>Eff</li> <li>Eff</li> <li>R-599</li> <li>R-598</li> <li>R-598</li> </ul>                                                                                                    |                       |                 |               |                                |
| L D-R5 7423 (C                                                                                                    |                       |                 |               |                                |
| Image: Contract of the second second seco |                       |                 |               |                                |
|                                                                                                    |                       |                 |               |                                |
| Q 34-101 712                                                                                                    |                       |                 |               |                                |
| @ 514-1174 7421                                                                                                    |                       |                 |               |                                |

セキュリティフォルダは Windows パソコン/ Macintosh 共通で使用できます。

この後は、「PASS」および「PASS × AES」のユーザーズマニュアルをお読み ください。

#### USB フラッシュメモリを取り外す

PASS または PASS × AES を使用している USB フラッシュメモリを取り外す際には、 まずセキュリティフォルダを隠して(非表示にして)、USB フラッシュメモリ内から見え なくします。

- もキュリティフォルダを隠さないで取り外すと、エラーメッセージが表示されます。
- USB フラッシュメモリ内から起動しているプログラムやウィンド ウを閉じます。
- 2 PASS または PASS × AES 画面で[隠して終了] ボタンをクリック します。
- 3 セキュリティフォルダを見えなくします。

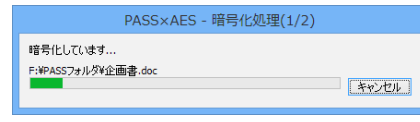

- 🔍 PASS × AES の場合は、暗号化して保存します。
- セキュリティフォルダを表示しているときに、PASS または PASS×AES 画面が表示されていない場合は、USB フラッシュメモリ内の「PASS(.exe)」または「PASS × AES(.exe)」をダブルクリックするか、通知領域のしまたは「アイコンをクリックすると、PASS または PASS×AES 画面が表示されます。 ※通知領域に回が表示されている場合は、回をクリックしてしまたは「アイコンをクリックします。
- 3 エクスプローラーの「コンピューター」で使用しているリムーバブル ディスクを選択します。
- 4 エクスプローラの[管理] タブの
  ▲ 取り出すをクリックします。

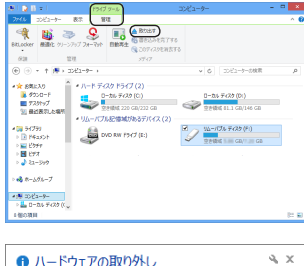

5「安全に取り外すことがことができます。」という内容のメッセージが表示されます。

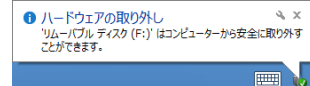

6 USB フラッシュメモリをパソコンの USB ポートから取りはずします。

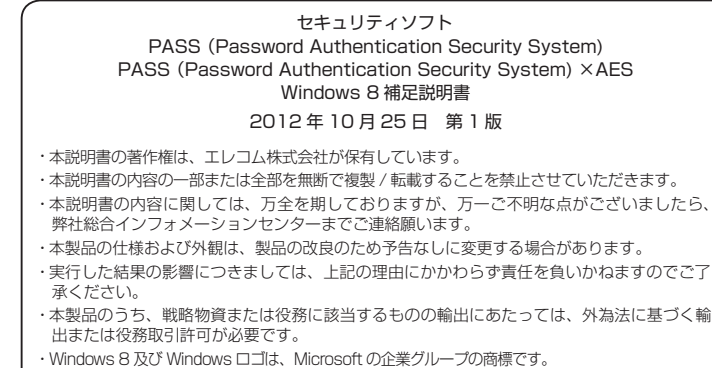

・その他の会社名、商品名は各社の商標または登録商標です。